## Sweet Adelines International Online Calendar "How to" add your event

- 1. Visit https://sweetadelines.com/calendar
- 2. Select the "Add Event" button located at the bottom of the calendar:

|          | www.SweetAdelines.com/Calendar |                |                   | llendar         |
|----------|--------------------------------|----------------|-------------------|-----------------|
| Show All | International Event            | Regional Event | Chorus Event      | ✓ Quartet Event |
|          |                                |                |                   |                 |
|          |                                | Add Event      | Printable View Se | arch            |

- 3. The "Add Event" form will appear in a new browsing window. (Below are screenshots of the form.)
- 4. Fill in the fields marked with a blue arrow. (Follow the correlating instructions for each field.)
- 5. Skip the sections marked with a green box. (The fields will not be green on the actual form.)

## Add Event

| Your email address:                  | Save (In case the calendar owner needs to contact you) | Provide a working email<br>address. Event submission<br>confirmation will be sent to<br>this email address.                                                                 |
|--------------------------------------|--------------------------------------------------------|----------------------------------------------------------------------------------------------------|
| Title:<br>Description:               | Font Sizes • <u>A</u> • <u>A</u> •                     | Words in the "Title" field will<br>generate results within the<br>calendar "Search" button<br>functionality. We recommend<br>including your region number<br>if applicable. |
|                                      |                                                        | Only list the URL (web<br>address) in the "Description"<br>field. The URL should link to<br>a web page which provides<br>all information related to your<br>event.          |
| Text Color:                          | Background Color:                                      |                                                                                                    |
| Updated July 27, 2021<br>Page 1 of 4 |                                                        |                                                                                                    |

| Location: (optional)         Information:         Street Address: Enter a location                                                                                                    |                                                                                                    |
|----------------------------------------------------------------------------------------------------|----------------------------------------------------------------------------------------------------|
| Date: June v 3 v 2021 v Time:<br>Start 14 v: 00 v (GMT-06:00) Central Time v<br>Duration 1 v hour(s) 00 v minutes<br>All Day Event                                                                                                    | Provide event date and time<br>(remember to select<br>appropriate time zone).                                                   |
| Category: International Event  Add an image to this event  Add an image to this event  This event repeats  Repeat Until June  3 2021   Constrained in the state of the state of the state o | Use the dropdown arrow to<br>select the correlating event<br>category.<br>Provide last day of event<br>(only if event repeats). |
| Optional:       Current skip-list:         Skip occurrences that fall on specific dates (20 maximum)       Image: Current skip-list:         Select dates to skip       Image: Current skip-list:         Select dates to skip       Image: Current skip-list:         Remove Selected Date       Image: Current skip-list:         Remove Selected Date       Remove All Dates         Schedule a reminder       Schedule a reminder                                                                                                    |                                                                                                    |
| Save                                                                                                    | Select the "Save" button to submit your event.                                                                                  |

6. You will receive a confirmation message in the same web window. In the confirmation message is a web link for you to save to your computer in case you need to make edits to your event submission.

The confirmation message will also be sent to the email address listed in your submission form.

We recommend saving the email so that you have access to the event submission edit link. (See screenshot with arrow pointing to link on page 3.)

Updated July 27, 2021 Page 2 of 4

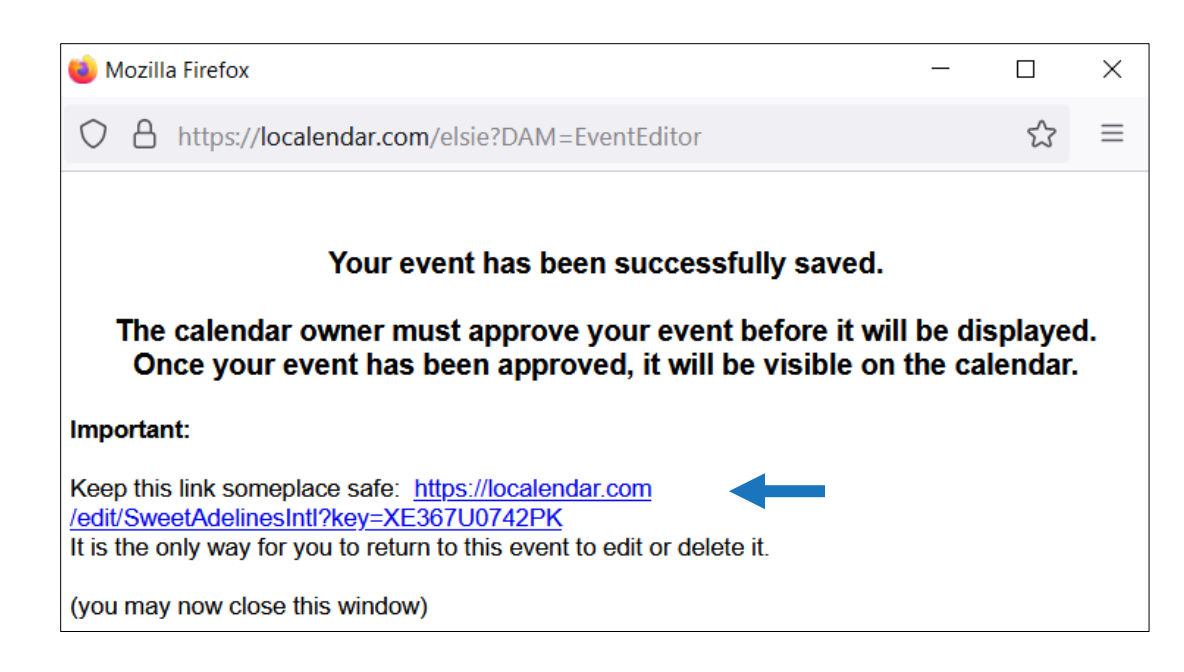

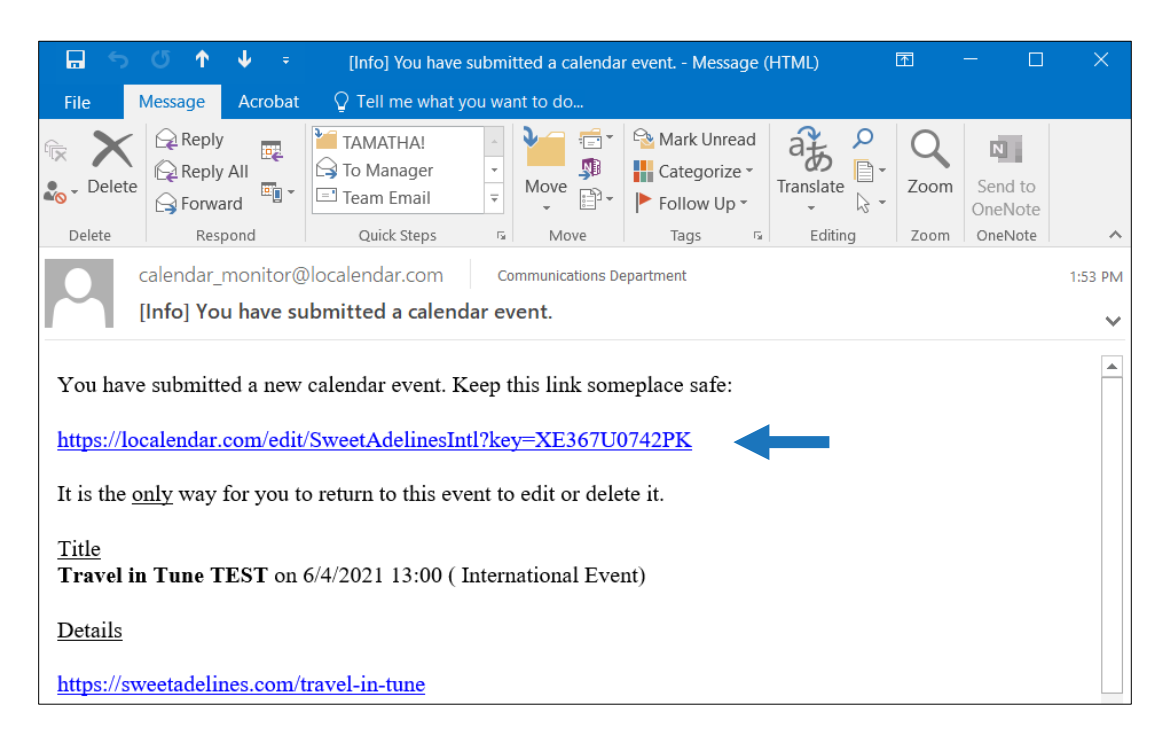

7. Please allow five business days for your event to be reviewed and published to the calendar. Once your event is approved, it will appear on the online calendar. (See screenshot with arrow pointing to event listing on page 4.)

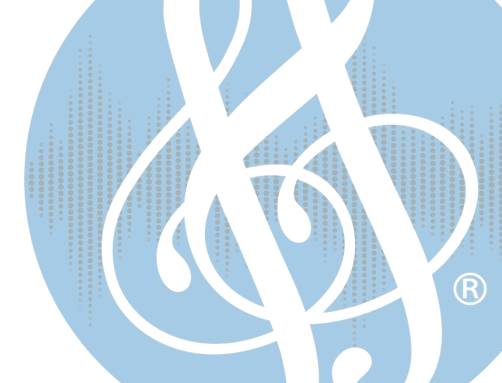

Updated July 27, 2021 Page 3 of 4

| Prior<br>Month                            | The go- | to event cale | ndar for all th<br>June 2021 | nings Sweet . | Adelines                                                              | Next<br>Month |
|-------------------------------------------|---------|---------------|------------------------------|---------------|-----------------------------------------------------------------------|---------------|
| Sun                                       | Mon     | Tue           | Wed                          | Thu           | Fri                                                                   | Sat           |
| 30<br><u>Region #17 Travel</u><br>in Tune | 31      | June 1        | 2                            | 3             | 4<br><u>13:00 - 15:00 CST</u><br><u>Travel in Tune</u><br><u>TEST</u> | 5             |
| 6                                         | 7       | 8             | 9                            | 10            | 11                                                                    | 12            |

8. Select the event in the calendar to view title, date, time and most importantly, the link directing to the event web page that includes complete details:

| Travel in Tune TEST — Mozilla Firefox —          | ×<br>= |  |  |
|--------------------------------------------------|--------|--|--|
| Travel in Tune TEST                              |        |  |  |
| 1300 - 1500 Jun 4, 2021<br>(International Event) |        |  |  |
| https://sweetadelines.com/travel-in-tune         |        |  |  |

9. Events submitted without an active URL (web page) will not be published to the event calendar.

We hope Sweet Adelines online event calendar will be beneficial in publicizing your next event!

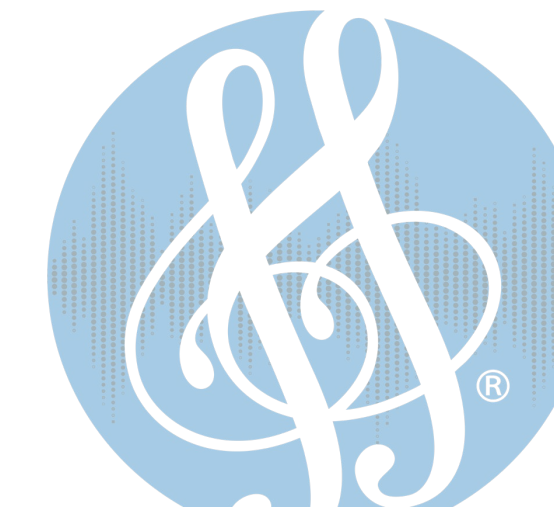

Updated July 27, 2021 Page 4 of 4